# Ръководство за работа с уеб портал Smartercard.bg за зареждане на електронни купони за столово хранене

# Съдържание:

| 1.         | РЕГИСТРАЦИЯ НА РОДИТЕЛ                  | 1  |
|------------|-----------------------------------------|----|
| <b>2</b> . | ДОБАВЯНЕ НА УЧЕНИК                      | 1  |
| 3.         | АБОНАМЕНТ                               | 3  |
| 4.         | ПОРЪЧКА НА ХРАНА                        | 5  |
| 5.         | ОТКАЗВАНЕ НА КУПОН                      | 10 |
| 6.         | ВЪЗСТАНОВЯВАНЕ НА КУПОН                 | 10 |
| 7.         | ЗАРЕЖДАНЕ НА КАРТА (ВИРТУАЛЕН ПОРТФЕЙЛ) | 11 |
|            |                                         |    |

## 1. РЕГИСТРАЦИЯ НА РОДИТЕЛ

За работа със сайта е необходимо всеки родител да направи еднократна регистрация чрез линка "Регистрация на родител / настойник" на началната страница:

|                                                 | Регистра                               | ция           |
|-------------------------------------------------|----------------------------------------|---------------|
| Вход в системата                                | Нова регистрация на родите             | 1 / настойник |
|                                                 | Име и фамилия                          | L             |
|                                                 | Имейл адрес                            | 2             |
|                                                 | Потребителско име                      | 1             |
| Парола                                          | Tapona                                 | <b>a</b>      |
| Запомни ме Вход                                 | Повторете паролата                     | Ð             |
| егистрация на родител / настойник               | Kamp                                   |               |
| нструкции за работа с уеб портал Smartercard.bg | Въведете кода от картинката            |               |
| Забравена парола?                               |                                        | Регистрация   |
|                                                 | Вече имам потребителски профил? Влезте | от тук >>     |

При регистрацията се попълват:

- име и фамилия на родителя
- имейл адрес (подаден при заявяването на електронната карта на детето)
- желано потребителско име (на латиница)
- желана парола (2 пъти)
- кода от картинката

След успешна регистрация родителят влиза с избраните потребителско име и парола.

### 2. ДОБАВЯНЕ НА УЧЕНИК

#### От главното меню изберете "Ученици".

#### За да добавите нов ученик, натиснете бутон "Добавяне на ученик".

| Здравословно<br>Училище |    |       |       | Здрав           |
|-------------------------|----|-------|-------|-----------------|
| $\times \wedge$         |    |       |       | 🕅 Ученици       |
| Ученици                 |    |       |       | Добавяне ученик |
| Промяна Име             | Уч | илище | Карта |                 |

Ако нямате закупена пластика, можете да сложите отметка на "Нямам карта". Системата ще генерира служебен номер.

#### Отваря се тази форма.

|                                                                                                    |                   | 12              |                  | < 1 × 1        |                |            |
|----------------------------------------------------------------------------------------------------|-------------------|-----------------|------------------|----------------|----------------|------------|
|                                                                                                    |                   |                 |                  |                |                |            |
| Ученици                                                                                                    |                   |                 |                  |                |                |            |
|                                                                                                    |                   |                 |                  |                |                |            |
| За целта въведете ном                                                                                                    | иера на картата ( | тя се купува от | където хартиенит | е купони) на у | /ченика, датат | а му на ра |
| Няма намерени р                                                                                                    |                   |                 |                  | я,             |                |            |
| добавете ученик.                                                                                                    |                   |                 |                  |                |                |            |
|                                                                                                    | 2                 | 8 00 2020       |                  |                |                |            |
| 25029                                                                                                    | 1                 | 5.09.2020       | 0.238            | Пърси          |                |            |
| Ц Нямам карта                                                                                                    |                   |                 |                  |                |                |            |
|                                                                                                    |                   | Побаване на     | мариии           |                |                |            |
|                                                                                                    |                   | дооавяне на     | ученик           |                |                | -          |
| Учебно заведение:                                                                                                    |                   | и               | мена на ученика: |                |                |            |
| <Избор на учебно заведен                                                                                                    | iue>              | •               |                  |                |                |            |
| Клас:                                                                                                    | Паралелка:        |                 |                  | Няма алергии   | 5              |            |
| <клас>                                                                                                    | / <паралелка      | a> ~            |                  |                |                |            |
|                                                                                                    |                   |                 |                  |                |                |            |
| Добави                                                                                                    |                   |                 |                  |                |                | J          |
|                                                                                                    | -                 |                 |                  |                |                |            |
|                                                                                                    |                   |                 |                  |                |                |            |
|                                                                                                    |                   | Алерген         | и                |                |                |            |
| 🗆 Ядки 🗖 Целина                                                                                                    |                   |                 |                  |                |                |            |
| 🗆 Яйца 🛛 Синап                                                                                                    |                   |                 |                  |                |                |            |
| 🗆 Мед 🛛 Сусамов                                                                                                    | о семе            |                 |                  |                |                |            |
| 🗆 Мляко 🗖 Соя                                                                                                    |                   |                 |                  |                |                |            |
| 🗌 Риба 🗌 Фъстъци                                                                                                    | •                 |                 |                  |                |                |            |
| 🗆 Глутен 🗖 Брашно                                                                                                    | · •               |                 |                  |                |                |            |
| 🗌 Масло 🔲 Пшениця                                                                                                    | a                 |                 |                  |                |                |            |
| Shipper and the second second s |                   |                 |                  |                |                |            |

Попълвате всички полета и натискате бутон **"Добави".** Ако детето има някакви алергии можете да ги отбележите. Ако няма избирате "Няма алергии".

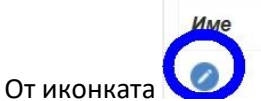

може да редактирате името на детето и да промените алергиите.

Ако в последствие сте закупили пластика може да смените номера като кликнете на линка "Промени" в колона "Карта".

| Ø | Здравослові<br>Училище |         |      |            |         |        |                 |
|---|------------------------|---------|------|------------|---------|--------|-----------------|
|   | X                      | /       |      |            |         |        | 関 Учениг        |
|   | Ученици                |         |      |            |         |        | Добавяне ученик |
|   | Промяна                | Име     | Учил | ище        |         | Карта  |                 |
|   | 0                      | Дете 81 | 477  | n an state | e e Ber | <br>71 | <u>Промени</u>  |

| Ø | Здравословно<br>Училище |          |                  |  |      |              |
|---|-------------------------|----------|------------------|--|------|--------------|
|   | $\times$                |          |                  |  |      |              |
|   | Ученици                 |          |                  |  |      |              |
|   | Промяна И               | 1ме      | Училище          |  |      | Карта        |
|   | Дете :                  | 647 P.11 | NUMBER OF STREET |  | 7120 |              |
|   |                         |          |                  |  |      | Запази Отказ |

Попълвате номера от пластиката и натискате "Запази".

Същото се прави и когато сте закупили нова карта поради загубване на старата.

#### 3. АБОНАМЕНТ ЗА ТЕХНИЧЕСКОТО ОБСЛУЖВАНЕ

За да можете да купувате купони първо трябва да заплатите абонамент за съответния месец. Това се прави от меню **"Абонамент"** (1). От полето **"Ученик"** избирате детето/лицето за което желаете да активирате услугата (2), маркирате месеците (3) за които ще платите. След това от падащото меню избираме друг ученик и повтаряме стъпките по маркиране на месеците.Всички абонаменти се добавят в кошницата. Цената на месец се вижда срещу **"Месечна такса"**, а срещу **"Обща сума"** ще видите колко ще заплатите за целия период за всички абонаменти в кошницата.

| Здравословно Ученици Поръчка на храна Направени поръчки Кулони Абонамент Помощ<br>Училище                                              |  |
|----------------------------------------------------------------------------------------------------|--|
|                                                                                                    |  |
| Активиране на услугата                                                                                                    |  |
| Ученик: Учебно заведение:                                                                                                    |  |
| Дете 81 🗸                                                                                                    |  |
| Вид абонамент:<br>Месечен 🗸                                                                                                    |  |
| Избор на месец                                                                                                    |  |
| Септември Октомври Ноември Декември Януари                                                                                             |  |
| Февруари Март Април Май Юни                                                                                                    |  |
| - Валидна до (ММ/ГГ);<br>- CVC2 - Последните 3 цифри от номера, изписан в полето за подпис на Вашата карта;<br>Месечна такса; 3.60 лв. |  |
| <u>Обща сума:</u> 0 лв.                                                                                                    |  |
| Maestro MasterCard                                                                                                    |  |
| VISA VISA<br>ELECTRON                                                                                                    |  |
| Плащане с карта                                                                                                    |  |

При натискане на бутона "Плащане с карта" системата ще Ви пренасочи към онлайн портала на FiBank АД за онлайн плащания с карта с автоматично попълнени: номер на поръчка и сума.

| -) → C ŵ 0 <b>0</b> ∎ I | First Investment Bank AD (BG) https://mdpay.fibank.bg/ecomm                                    | ClientHandler?trans_id=WzjUEg%z?%zbr        | hKzygdtaEZA1YejfVE%3d                        | 🛡 🖿 🟠 🔍 Търсене |  |
|-------------------------|------------------------------------------------------------------------------------------------|---------------------------------------------|----------------------------------------------|-----------------|--|
|                         | заравк<br>Учили                                                                                | словно<br>ще                                |                                              |                 |  |
|                         | Данни за<br>Имена на ка<br>Номер на ка<br>Отте на ка<br>Отте на ка<br>Отте на ка<br>Отте на ка | карта<br>тоаържател<br>pra<br>procr (MM/TT) | Сума 3,60<br>Вапута ВСМ<br>Порическанар 3219 | Слати           |  |
|                         | Veryvia                                                                                        |                                             | Statter-AD BS                                |                 |  |

Възможно е когато натиснете бутон "Плати", да ви се изисква въвеждане на допълнителен 3D код за сигурност. Той се изпраща като СМС от вашата банка издател на картата. При някои банки се налага изрично да го изискате. Никоя част от данните на картата не се записва. След като плащането е успешно съответния месец/месеци се оцветява в червено.

| / | Активиране на услугата                                                                                                    |
|---|----------------------------------------------------------------------------------------------------|
|   | Учения: Учебно заведение:                                                                                                    |
|   | Дøre 81 ∽                                                                                                    |
|   | Вид абонамент:<br>Масачан                                                                                                    |
|   | Избор на месец                                                                                                    |
|   | Септемари Октонари Ноенари Декемари Януари                                                                                                    |
|   | Февруари Март Април Май Юни                                                                                                    |
|   | - Номер на банковата карта без интервали;<br>- Валидна до (ММ/ГГ);<br>- СVC2 - Последните 3 цифри от номера, изписан в полето за подпис на Вашата карта; |
|   | Месечна такса; 3.60 лв.                                                                                                    |
| 1 | <u>Обща сума;</u> 0 лв.                                                                                                    |
|   | Maestro MasterCard                                                                                                    |
|   | VISA VISA                                                                                                    |

Формата за заплащане на абонамент ще видите и при поръчка на купони, ако нямате такъв.

| ръчка на храна         | Запишете се за нашите известия                                                                                                    |
|------------------------|----------------------------------------------------------------------------------------------------|
|                        | Отказване на купони                                                                                                    |
| ченик<br>Владимир Ива» | Учебно заведение:<br>✓ (СОФИЯГРАД){                                                                                                    |
|                        | * Моля, активирайте услугата онлайн поръчка и плащане на храна за <u>Владимир</u><br>Активиране на услугата                                                                   |
|                        | Вид абонамент:                                                                                                    |
|                        | Избор на месец                                                                                                    |
|                        | Септември Октомври Ноември Декември Януари Февруари<br>Март Април Май Юни                                                                                                    |
|                        | Когато натиснете бутона "Плащане с карта" ще бъдете прехвърлени<br>към платежната система на FiBank. Там въвеждате:<br>- Името на картодържателя както е изписано на картата; |
|                        | <ul> <li>Номер на банковата карта без интервали;</li> <li>Валидна до (ММ/ГГ);</li> </ul>                                                                                      |
|                        | - CVC2 - Последните 3 цифри от номера, изписан в полето за подпис<br>на Вашата карта;                                                                                         |
|                        |                                                                                                    |

#### 4. ПОРЪЧКА НА ХРАНА

От главното меню изберете "Поръчка на храна".

(1) Ако имате повече две или повече добавени деца в профила си, изберете детето, за което искате да поръчате купони от падащото меню "Ученици".

За да видите менюто за всеки един от дните, кликнете върху текста "Виж меню" за съответния ден.

Маркирайте дните от седмицата, за които искате да закупите купони чрез бутон "Поръчай".

<u>Към всяко меню в което има алергени ще</u> <u>виждате жълто триъгълниче.</u>

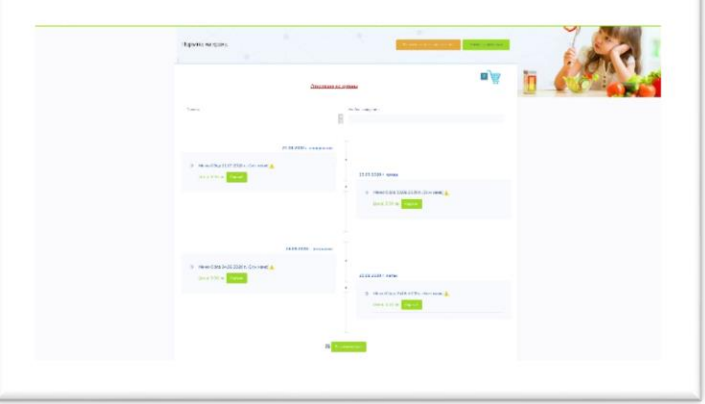

| Здран<br>Училі   | вословно<br>ище   |               |            |
|------------------|-------------------|---------------|------------|
| Торъчка на ×     | крана             |               |            |
|                  |                   |               |            |
|                  |                   |               |            |
|                  |                   |               |            |
| Vuoruur          |                   |               |            |
| ученик           |                   |               |            |
| Дете             |                   |               | 1          |
|                  |                   |               | понеделник |
| Mauro            |                   |               |            |
| // MICHIO        |                   | Г. (Бил меню) |            |
| 1. Супа по гра   | адинарски 150     | гр.           |            |
| Алергени: Брашн  | ю, Мляко, Целина, | Яйца          |            |
| 2. Кюфтета бя    | л сос 150 гр.     |               |            |
| Алергени: Брашн  | ю, Мляко, Целина, | Яйца          |            |
| 3. Плод 200 г    | p.                |               |            |
| Алергени:        | 5 E 0 ==          |               |            |
| 4. Филия хляс    | 501p.             |               |            |
| сотернени, орашн |                   | _             |            |
|                  | 1 manual and      | -             |            |
|                  | - Поръчан         | н             |            |

Тази стъпки изълнявате за всички деца за които желаете да закупите купони.Всички те ще се добавят в кощницата. Когато сте готови, натиснете бутона **"Завърши поръчка"**.

| авършване н           | а поръчка          |      |               |                   |                           |                   |                                |
|-----------------------|--------------------|------|---------------|-------------------|---------------------------|-------------------|--------------------------------|
| За дата               | Меню               | Брой | Единична цена | Ученик            | Номер карта               | Общо              |                                |
| 10/20/2020<br>вторник | Test 20.10.2020 r. | 1    | 2.50 лв.      | Дете Берковица    | 712000                    | 2.50 лв.          | Премахни                       |
|                       |                    |      | Плащане       | е с карта Разплат | Общо<br>и с виртуален пор | за плаща<br>пфейл | ане: 2.50 лв<br>Откажи поръчка |
|                       | Maestro            |      | MasterCard    | VISA              | ELEC                      | SA                |                                |

Имате избор между следните опции "Плащане с карта", "Разплати с виртуален портфейл" или откажете поръчката.

При натискане на бутона "**Плащане с карта**" системата ще Ви пренасочи към онлайн портала за онлайн плащания с карта с автоматично попълнени: номер на поръчка, основание за плащане и сума.

| Данни за карта            |                         |
|---------------------------|-------------------------|
| Имена на картодържател    | Сума 📕 🎫                |
| Номер на карта            | Banyra BGN              |
|                           | Поръчка номер 947283712 |
| Дата на валидност (ММ/ЛТ) |                         |
| CVC2                      |                         |
|                           |                         |
|                           |                         |

| Merchant Logo                                                                                                    |
|----------------------------------------------------------------------------------------------------|
| Информация за поръчката                                                                                                 |
| Номер на                                                                                                    |
| Описание Плащане на поръчка номер: 123                                                                                  |
| Сума 233 ВСМ                                                                                                    |
| • Плащане с карта MasterCard. Verified SecureCode. VIS                                                                  |
| Тип на картата * ~                                                                                                    |
| Номер на картата *                                                                                                    |
| Валидна до * (ММ/ГГ)                                                                                                    |
| CVV2/CVC2 Последните 3 цифри от номера, изписан в полето за подпис на Вашата карта                                      |
| Забележка                                                                                                    |
| Ако Вашата карта поддържа 3D автентификация, може да се наложи да се идентифицирате след натискане на бутона "Плащане". |
|                                                                                                    |

Възможно е когато натиснете бутон "Плати", да ви се изисква въвеждане на допълнителен 3D код за сигурност. Той се изпраща като СМС от вашата банка издател на картата. При някои банки се налага изрично да го изискате. Никоя част от данните на картата не се записва.

След завършване на плащането, може да проверите статуса на Вашата поръчка в главното меню – "Извършени поръчки".

| O | Здравосл<br>Училище | овно      | Ученици | Поръчка на храна             | Направени поръчки | Купони Абонамент | Помощ   | Зд                        |
|---|---------------------|-----------|---------|------------------------------|-------------------|------------------|---------|---------------------------|
|   |                     |           |         |                              |                   |                  |         | 🕅 Начало > Поръчки        |
|   | Извърше             | ни поръчі | ки      |                              |                   |                  |         |                           |
|   | Покажи              | No        | Поръчка | Лата и час                   | Ученик            | Карта номер      | Платена | Статус плашане            |
|   | купоните            | 1         | 83712   | 19.09.2020 r. 20:58:12<br>4  |                   | <b>L</b> 11      | сума    | Не е извършено<br>плашане |
|   | +                   | 2         | 83555   | 19.09.2020 г. 15:31:26<br>ч. |                   | 10100            | 1.1.    | Успешно плащане           |
|   | +                   | 3         | 83554   | 19.09.2020 г. 15:29:33<br>ч. |                   | 10100            | 1.1.    | Не е извършено<br>плащане |
|   | +                   | 4         | 83549   | 19.09.2020 г. 15:25:45<br>ч. |                   | 848              | 6.1     | Успешно плащане           |

При натискане на бутона "Разплати с виртуален портфейл" се отваря това прозорче

| азплащане с виртуален и | портфейл         | >                        |
|-------------------------|------------------|--------------------------|
| Дете Берковица          |                  |                          |
| Сума в портфейла:       | Сума за плащане: | Остатък в портфейла:     |
| 17.50 лв.               | 2.50 лв.         | 15.00 лв.                |
|                         | Of               | бщо за плащане: 2.50 лв. |
|                         |                  | Отказ Продължи           |

Тук може да видите каква сума има във виртуалния портфейл,стойността на новата поръчка която сте направили и остатъка който ще бъде наличен след подтвърждението на плащането. Натискате бутона "Продължи" и поръчката е успешно заплатена.

Ако имате повече от едно дете в профила може да разплатите с виртуалния портфейл поръчката и за двете деца. Сумата ще се изтегли от всеки портфейл по отделно.

| азплащане с виртуален і        | портфейл                                  |                                            |  |
|--------------------------------|-------------------------------------------|--------------------------------------------|--|
| Дете Б                         |                                           |                                            |  |
| Сума в портфейла:<br>15.00 лв. | Сума за плащане:<br><mark>1.25 лв.</mark> | : Остатък в портфейла:<br><b>13.75 лв.</b> |  |
| Дете В                         |                                           |                                            |  |
| Сума в портфейла:              | Сума за плащане:                          | Остатък в портфейла:                       |  |
| 17.50 лв.                      | 2.50 лв.                                  | 15.00 лв.                                  |  |
|                                | 06                                        | іщо за плащане: 3.75 лв                    |  |
|                                |                                           | Отказ Продължи                             |  |

Ако сумата във виртуалния портфейл не е достатъчна системата ще ви позволи да направите смесено плащане – част с виртуалния портфейл и остатъка с карта.

| 1                |                                            |
|------------------|--------------------------------------------|
|                  |                                            |
| Сума за плащане: | Остатък в портфейла:                       |
| 2.50 лв.         | 0.00 лв.                                   |
| 06               | що за плащане: 2.50 лв.                    |
| с ВП             | 1: 2.00 лв. с карта: 0.50 лв.              |
|                  | Отказ                                      |
|                  | Сума за плащане:<br>2.50 лв.<br>06<br>с ВГ |

За да видите всички купони към дадена поръчка, кликнете на бутона "+" пред номера на всяка поръчка.

#### 5. ОТКАЗВАНЕ НА КУПОН

За да видите списък с всички закупени от Вас купони, кликнете на "Купони" от главното меню. Ако имате повече от едно дете, изберете от падащото меню името, посочете времеви период и кликнете бутона "Покажи".

|                     |          |                    |   |            |     |            |      |                                  | Вн                       | ачало — Купони         |
|---------------------|----------|--------------------|---|------------|-----|------------|------|----------------------------------|--------------------------|------------------------|
| Ученик:             |          |                    |   | От дата:   |     | До дата:   |      | Статус:                          |                          |                        |
| Дете                |          |                    | ~ | 12.10.2020 |     | 11.11.2020 |      | не е маркиран                    | 🗸 Покажи                 | -                      |
|                     | /        | 1                  |   |            |     |            |      |                                  |                          |                        |
| Управлени           | е на куг | юни                |   |            |     |            |      |                                  |                          |                        |
| Карта ном           | ep:      |                    |   |            |     |            |      |                                  |                          |                        |
|                     |          |                    |   |            |     |            | Възс | станови към витуален<br>портфейл |                          | -                      |
| За дата             | номер    |                    |   |            |     |            |      | (избери всички)                  |                          | ореме на<br>използване |
| 19.10.2020          | 454128   | Test 19.10.2020 r. |   | TAPA       | гор |            |      |                                  | - прехвърлен<br>към ВП - |                        |
| 19.10.2020          | 454141   | Test 19.10.2020 r. |   | TAPA       | TOP |            |      |                                  | - прехвърлен<br>към ВП - |                        |
| 19.10.2020          | 454206   | Test 19.10.2020 г. |   | TAPA       | TOP |            |      |                                  | - прехвърлен<br>към ВП - |                        |
| 19.10.2020          | 456633   | Test 19.10.2020 r. |   | ТАРА       | TOP | Откажи     |      |                                  | - не е маркиран -        |                        |
| - не е<br>избрана - | 456973   | Test 20.10.2020 r. |   | ДЕС        | EPT | Възстанови |      |                                  | - за<br>възстановяване   |                        |

Можете да откажете купон като посочите причина.

| Здравословно <sub>Ученици</sub><br>Училище |                                 |            |             |               |   |
|--------------------------------------------|---------------------------------|------------|-------------|---------------|---|
| $\times \wedge$                            | 6                               | S          |             | 🕅 Начало > Ку | n |
| Ученик:                                    | От дата:                        | До дата:   | Статус:     |               |   |
| Дете                                       | ~ 14.09.2020                    | 14.10.2020 | неизползван | -             |   |
|                                            |                                 |            |             |               |   |
| Управление на купони                       |                                 |            |             |               |   |
| Карта номер: 71                            |                                 |            |             |               |   |
| Отказване на купон                         |                                 |            |             |               |   |
| Купон № 382694 за дата 20.09               | 0000 <b>0-0</b> 01 <b>-0</b> -0 |            |             |               |   |
| Причина за отказване:                      |                                 |            |             |               |   |
|                                            |                                 |            |             |               |   |
| * Отказаните купони до 08:30               | ч. ще може да                   |            |             |               |   |
| възстановите за друга дата о               | меню 'КУПОНИ'                   |            |             |               |   |
| Откажи купон                               |                                 |            |             |               |   |
|                                            |                                 |            |             |               |   |

Ако купона е отказан до **определеното** от кетъринг фирмата време, то той автоматично се възстановява към акаунта и може да бъде преместен за друга дата за която има качено меню на същата стойност.

#### 6. ВЪЗСТАНОВЯВАНЕ НА КУПОН

Когато купона бъде отказван, в акаунта си ще видите червена лента "Имате купони за възстановяване!". Избирате "Покажи купоните".

| оръчка на храна |          |                   | Запишете се за нашите известия | Мнения и препоръки |
|-----------------|----------|-------------------|--------------------------------|--------------------|
|                 |          |                   |                                |                    |
|                 | Отказван | е на купони       |                                | • 🐺                |
|                 |          |                   |                                |                    |
| Ученик          |          | Учебно заведение: |                                |                    |

Ще Ви излезе списък с всички купони които имате за възстановяване. Избирате първия и натискате "Възстанови".

| Поръчката на купони е възможна до: на текущият ден<br><u>Отказване на купони</u> |                               |                    |                                |                  |                                                        |                            |                                  |  |  |
|----------------------------------------------------------------------------------|-------------------------------|--------------------|--------------------------------|------------------|--------------------------------------------------------|----------------------------|----------------------------------|--|--|
| Ученик<br>Дете                                                                   |                               |                    |                                | Учебно з         | аведение:<br>В - <b></b>                               |                            |                                  |  |  |
| Имате купони з<br>За дата                                                        | а възстановява<br>Купон номер | не!<br>Мёню        | [Скрий купоните]<br>Съдържание | )<br>Карта номер | Възстанови към<br>витуален портфейл<br>(избери есички) |                            | Статус                           |  |  |
| - не е избрана -                                                                 | 456973                        | Test 20.10.2020 r. | ДЕСЕРТ                         | 712000           |                                                        | Възстанови                 | - за възстановяване -            |  |  |
| к < 1 > Э                                                                        | Брой резултати: 5             | -                  |                                |                  | Възстанови към ВП                                      | траница 1 от 1. Показани с | а резултати от 1 до 1 от общо 1. |  |  |

Отваря се прозорец в който въвеждате датата за която искате да преместите купона. В дясно виждате и менюто за този ден, ако за има повече от едно меню, можете да изберете това което отговаря на стойността на купона за възстановяване.

| оръчка на храна                                                                             |                          |                  |          |                                        | Запишете се за нашите известия                                                                      | Мнения и препоръ              |
|---------------------------------------------------------------------------------------------|--------------------------|------------------|----------|----------------------------------------|----------------------------------------------------------------------------------------------------|-------------------------------|
|                                                                                             |                          | Отказван         | на на ку | пони                                   |                                                                                                    | ∎)<br>Ţ                       |
| Ученик                                                                                      |                          |                  |          | Учебно заведение:                      |                                                                                                    |                               |
| Дете                                                                                        |                          |                  | ~        | (СОФИЯ-ГРАД)(0)                        |                                                                                                    |                               |
| Лмате купони за възстановяване!                                                             |                          | [Скрий купоните] |          |                                        |                                                                                                    |                               |
| <b>3ъ3станоВяВане на купон</b><br>Купон № 395521<br>Карта № 712000<br><b>Цена : 3.00 лв</b> | Нова дата:<br>25.09.2020 |                  |          | <b>Меню</b><br>Меню Обяд 25.09.2020 г. | Съдържание:<br>1. Супа от пиле о                                                                    | тьс                           |
| Възстанови вупон                                                                            |                          |                  |          |                                        | аастроика тэрээно,<br>Алергени: Брашно, М<br>Мяяко, Яйца<br>2. Яхния от лецц<br>Алергени: Брашко, L | дасло,<br>1 150 гр.<br>Целина |
|                                                                                             |                          |                  |          |                                        | 3. ГЛОД 200 ГР.<br>Алергени:<br>4. Филия хляб 5                                                     | 0 гр.                         |

Тази операция се повтаря за всеки купон който желаете да възстановите за нова дата.

#### Имате възможност сумата на купона да бъде прехвърлена към виртуален портфейл.

Поръчката на купони е възможна до: на текущият ден Отказване на купони Ученик Учебно заведение: president and the second Дете [Скрий купоните] Имате купони за възстановяване! станови к лен портф (избери всички) ДЕСЕРТ - не е избрана -456973 Test 20.10.2020 г. 712000 - за възстановяване -К С 1 У Врой резултати: 5 🔹 Страница 1 от 1. Показани са резултати от 1 до 1 от общо 1.

Срещу всеки купон имате чекбокс, маркирате го и натискате "Възстанови към ВП". Ако имате повече от един купон може да маркирате чек бокс "Избери всички" и отново натискате "Възстанови към ВП". В меню "Купони" ще видите статус "Прехвърлен към ВП".

| Управлени  | ie на kyi      | пони               |            |                                                        |                          |                        |
|------------|----------------|--------------------|------------|--------------------------------------------------------|--------------------------|------------------------|
| Карта ном  | ep: 🚺          | 300                |            |                                                        |                          |                        |
| За дата    | Купон<br>номер | Меню               | Съдържание | Възстанови към<br>витуален портфейл<br>(избери есички) | Статус                   | Време на<br>използване |
| 19.10.2020 | 454128         | Test 19.10.2020 r. | ТАРАТОР    |                                                        | - прехвърлен<br>към ВП - |                        |
| 19.10.2020 | 454141         | Test 19.10.2020 r. | ТАРАТОР    |                                                        | - прехвърлен<br>към ВП - |                        |
| 19.10.2020 | 454206         | Test 19.10.2020 г. | ТАРАТОР    |                                                        | - прехвърлен<br>към ВП - |                        |

Виртуалния портфейл се използва при поръчка на нови купони. Виж те ПОРЪЧКА НА ХРАНА.

#### 7. ЗАРЕЖДАНЕ НА КАРТА (Виртуален портфейл)

Ако желаете можете да заредите сума във виртуалния портфейл с която в последствие да заплащате купони.

#### Избирате меню "Зареждане на карта"

| 3д)<br>Учи | оавословно<br>плище |      | ПОРЪЧКА НА ХРАНА |                               | мент Зареждане карта Помощ            |
|------------|---------------------|------|------------------|-------------------------------|---------------------------------------|
|            | -                   |      |                  |                               |                                       |
|            |                     |      |                  | Зареждане на карта            |                                       |
|            | Ученик:             |      | Налична сума:    | Учебно заведение:             | Сума:                                 |
|            | Дете                | ~    | 15 лв.           | All the first of the party of | <b>добави</b>                         |
|            |                     |      |                  | Текуща сметка:                | 20 лв.<br>30 лв.<br>50 лв.<br>100 лв. |
|            | V                   | Іме: | Ц                | ена: Премахни:                |                                       |
|            | Обща сума: 0 лв.    |      |                  |                               |                                       |
|            |                     |      |                  | Плащане с карта               |                                       |
|            |                     |      | Γ                | Maestro MasterCard            |                                       |
|            |                     |      | VIS              | ELECTRON                      |                                       |

Виждате каква е текущата сума в портфейла в поле "Налична сума", след това от падащото меню "Сума" може да изберете сума с която да заредите портфейла и натискате "Добави"

| еник: |     | Налична сума: | Учебно з | аведение:        |         | Сума:  |   |       |
|-------|-----|---------------|----------|------------------|---------|--------|---|-------|
| Дете  | ~   | 15 лв.        | def      | n gen senten påe | lage of | 20 лв. | ~ | Добав |
|       |     |               |          |                  |         |        |   |       |
|       | 140 |               | Текуш    | ца сметка:       | ٦       |        |   |       |

Ако имате повече от едно дете в профила от падащото меню "Ученик" избирате другото дете ,избирате сумата и натискате "Добави".

Плащане с карта

Натискате "Плащане с карта" и ако плащането е успешно избраната сума ще се зареди във виртуалния портфейл на всяко дете.

#### Какво бихме могли да направим с остатъка във ВП след приключване на учебната година?

- да се продължи използването им през новата учебна година за плащане на купони за храна;

- да се използва за плащане на закупени артикули от Бюфета в стола на училището, ако кетъринга предлага и тази услуга;

- да се възстановят на родителя, по негово желание, по начин определен от кетъринг компанията;

- сума за абонамент не се възстановява във ВП;